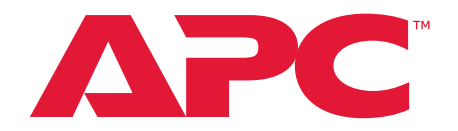

# Easy Rack Power Distribution Unit User Guide

EPDU1116MBO EPDU1132MBO EPDU1216MBO EPDU1232MBO EPDU1116SMBO EPDU1132SMBO EPDU1216SMBO EPDU1232SMBO

990-6541 Release Date: 12/2021

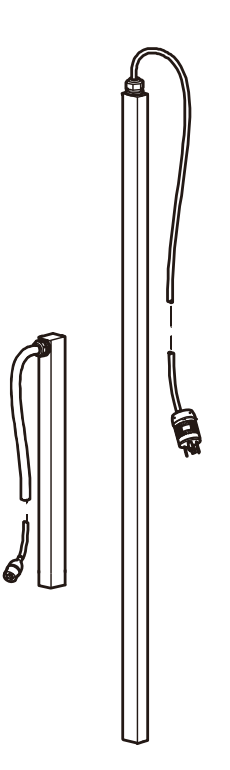

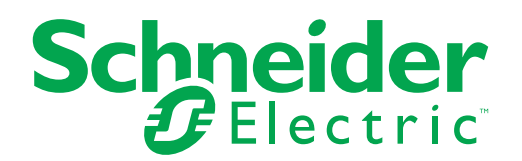

# **Legal Information**

The APC brand and any trademarks of Schneider Electric SE and its subsidiaries referred to in this guide are the property of Schneider Electric SE or its subsidiaries. All other brands may be trademarks of their respective owners.

This guide and its content are protected under applicable copyright laws and furnished for informational use only. No part of this guide may be reproduced or transmitted in any form or by any means (electronic, mechanical, photocopying, recording, or otherwise), for any purpose, without the prior written permission of APC.

APC does not grant any right or license for commercial use of the guide or its content, except for a non-exclusive and personal license to consult it on an "as is" basis. APC products and equipment should be installed, operated, serviced, and maintained only by qualified personnel.

As standards, specifications, and designs change from time to time, information contained in this guide may be subject to change without notice.

To the extent permitted by applicable law, no responsibility or liability is assumed by APC and its subsidiaries for any errors or omissions in the informational content of this material or consequences arising out of or resulting from the use of the information contained herein.

# Contents

| General Information                    | 1            |
|----------------------------------------|--------------|
| Important Safety Information           | 1            |
| Safety                                 | 1            |
| Introduction                           | 2            |
| Product Features                       | 2            |
| Getting Started                        | 2            |
| Establish Network Settings             | 3            |
|                                        | 3            |
| Static IP Configuration                | 3            |
| About the Network Port Sharing Feature | 4            |
| Display ID                             | 4            |
| Installation Instructions              | 4            |
| Specific Assignment of Display IDs     | 4            |
| Reset to Defaults                      | 6            |
| Using the Command Line Interface       | 6            |
| Display Interface Overview             | 7            |
| O serve and Line Interfere             | 1            |
|                                        | ð            |
| About the Command Line Interface (CLI) | 8            |
|                                        | ð            |
| Command Syntax                         | 0<br>Q       |
| Device Command Descriptions.           | . 10         |
| tcpip                                  | . 10         |
| web                                    | . 10         |
| version                                | . 11         |
| reboot                                 | 11           |
| Web User Interface                     | . 12         |
| Supported Web Browsers                 | . 12         |
| Log On to the Web User Interface       | . 12         |
| Web User Interface Features            | . 12         |
| Tabs                                   | . 12         |
| Quick Links                            | . 13<br>. 13 |
| About Home                             | . 14         |
| The Overview Views                     | . 14         |
| Status Tab                             | . 16         |
| Control                                | . 19         |
| Controlling Rack PDU Outlets           | . 19         |
| Resetting the Network Interface        | . 20         |

# Contents

| Configuration.                        |       | 21 |
|---------------------------------------|-------|----|
| About the Configuration Tab           |       | 21 |
| Configure Rack PDU Name and Location  |       | 22 |
| Configure and Control Outlet Groups   |       | 23 |
| Outlet Group Terminology              |       | 24 |
| Purpose and Benefits of Outlet Groups |       | 24 |
| System Requirements for Outlet Groups |       | 24 |
| Edit or Delete an Outlet Group        |       | 24 |
| Email Notification                    |       | 25 |
| Configure Load Thresholds             |       | 26 |
| Network Settings                      |       | 27 |
| SNMP                                  |       | 30 |
| Date/Time                             |       | 32 |
| Firmware Upgrade                      |       | 33 |
| User Management                       |       | 35 |
| Logs Tab                              |       | 36 |
| About Tab                             |       | 37 |
| Troubleshooting                       |       | 38 |
|                                       | ••••• | 50 |
| Rack PDU Access Issues                |       | 38 |
| SNMP Issues                           |       | 38 |
|                                       |       |    |

# **General Information**

# **Important Safety Information**

Read the instructions carefully to become familiar with the equipment before trying to install, operate, service or maintain it. The following messages may appear throughout this manual or on the equipment to warn of potential hazards or to call attention to information that clarifies or simplifies a procedure.

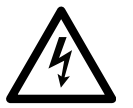

The addition of this symbol to a Danger or Warning safety label indicates that an electrical hazard exists which will result in personal injury if the instructions are not followed.

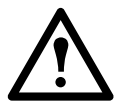

This is the safety alert symbol. It is used to alert you to potential personal injury hazards. Obey all safety messages that follow this symbol to avoid possible injury or death.

## DANGER

**DANGER** indicates an imminently hazardous situation which, if not avoided, **will result in** death or serious injury.

## A WARNING

**WARNING** indicates a potentially hazardous situation which, if not avoided, **can result in** death or serious injury.

## ▲ CAUTION

**CAUTION** indicates a potentially hazardous situation which, if not avoided, **can result in** minor or moderate injury.

## NOTICE

**NOTICE** addresses practices not related to physical injury including certain environmental hazards, potential damage or loss of data.

# Safety

## NOTICE

This product has not been tested for Radio Frequency Interference. Sale of this product where Radio Frequency Interference testing is required is prohibited. This includes North America and Japan.

# Introduction

# **Product Features**

The APC Rack Power Distribution Unit (Rack PDU) may be used as a stand-alone, networkmanageable power distribution device. The Rack PDU provides real-time remote monitoring of connected loads. User-defined alarms warn of potential circuit overloads. You can manage a Rack PDU through its Web User Interface (Web UI), Command Line Interface (CLI), or Simple Network Management Protocol (SNMP).

The Rack PDU has these additional features:

- Monitor device power, apparent power, power factor, energy, and frequency.
- Monitor phase voltage, current, power, apparent power, power factor, and energy.
- Monitor bank current, peak current, voltage, power, apparent power, power factor, energy, and breaker status.
- Monitor outlet status, current, voltage, power, apparent power, power factor, energy, and loads status.
- · Individual outlet control and outlet group control for switched Rack PDUs.
- · Configurable alarm thresholds with network access to help avoid overloaded circuits.
- · Email notifications for Rack PDU and system events.
- · Various levels of access: Admin User, Super User and Read Only.
- Event logging (400 events).
- SNMP traps (V1, V2c, and V3) based on the severity level or category of system event.
- Security protocols for authentication and encryption.
- Up to four Rack PDUs of any type can be cascaded using the In and Out ports so that only the one network connection is necessary.
- · USB port, Firmware auto-upgrade and system events export.
- Synchronize the time with the SNTP Server.

**NOTE:** There is no Real Time Clock (RTC) battery on this device. You will need to set a SNTP server the first time you log in.

## **Getting Started**

To start using the Rack PDU:

- 1. Install the Rack PDU using the *Rack Power Distribution Unit Installation Instructions* that were shipped with your Rack PDU.
- 2. Apply power and connect to your network. Follow the directions in the Rack Power Distribution Unit Installation Instructions.
- 3. Establish network settings (See "Establish Network Settings" on page 3.)
- 4. Begin using the Rack PDU by way of one of the following:
  - Web User Interface (See "Web User Interface" on page 12.)
  - Rack PDU Front Panel (See "Display Interface Overview" on page 7.)
  - SNMP protocol (See "SNMP" on page 30.)
  - Command Line Interface (CLI) (See "Command Line Interface" on page 8)

# **Establish Network Settings**

### **DHCP Configuration**

The default TCP/IP configuration setting, **DHCP**, assumes that a properly configured DHCP server is available to provide TCP/IP settings to the Rack PDU.

### **Static IP Configuration**

You must define three TCP/IP settings for the Rack PDU before it can operate on the network:

- The IP address of the Rack PDU
- The subnet mask of the Rack PDU
- The IP address of the default gateway (only needed if you are going off segment)

Command Line Interface (CLI)

- 1. Connect to Serial Port (Configure the port for 115200 bps, 8 data bits, no parity, 1 stop bit, and no flow control).
- 2. Log on to the CLI (default account: apc/apc).
- 3. Contact your network administrator to obtain the IP address, subnet mask, and default gateway for the Rack PDU.
- 4. Use these three commands to configure network settings. (Text in italics indicates a variable.)

tcpip -i yourIPaddress
tcpip -s yourSubnetMask
tcpip -g yourDefaultGateway

For each variable, type a numeric value that has the format xxx.xxx.xxx.xxx.

For example, to set a system IP address of 156.205.14.141, type the following command and press ENTER:

tcpip -i 156.205.14.141

5. Type reboot. The Rack PDU restarts to apply the changes.

For detailed information on how to configure the TCP/IP settings in a Rack PDU, see "Network Settings" on page 27.

# **Network Port Sharing (NPS)**

### About the Network Port Sharing Feature

You can use the Network Port Sharing feature to view the status of and configure and manage up to four Rack PDUs using only one network connection. This is made possible by connecting the Rack PDUs via the In and Out ports on the Rack PDU front panel.

### **Display ID**

The display ID is a number, 1 to 4, used to uniquely identify the Rack PDU in a group. After two or more Rack PDUs are connected to one another in an NPS group, they can be identified on the various interfaces by the use of this "Display ID". This Display ID is viewable in the top left corner of the display.

#### **Installation Instructions**

Connect up to four Rack PDUs via the In and Out ports on the Rack PDU.

**NOTE:** Only one Rack PDU in an NPS group is allowed to be the host. The Display ID for host is 0.

### **Specific Assignment of Display IDs**

The default device ID is 1. You need to select a host device and change its ID to 0.

1. In the LCD display, press the **scroll** button ( ) to open the Main Menu.

Then scroll to the 4 - RS485ID and press the orbit button.

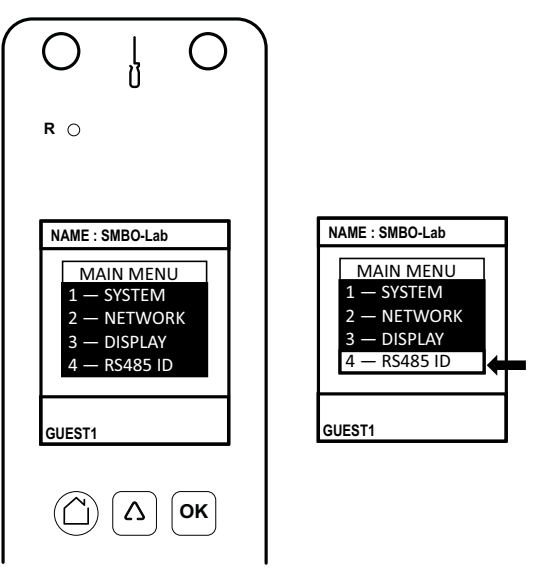

- Press the scroll button to select the 1 Change, then press the or button to open the SET ID menu.
- 3. Scroll  $\triangle$  to highlight the **2 Down** -, then press the  $\bigcirc \square$  button to decrease the ID to 0.
- 4. Scroll  $\triangle$  to highlight the **3 OK**, then press the  $\bigcirc$  button to finish.

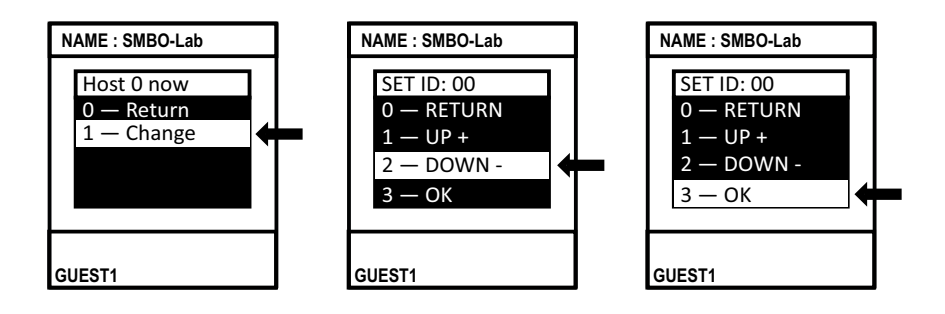

Use the SET ID menu to assign a unique ID to each guest device. The Rack PDU group is now available via the Host's IP address.

## **Reset to Defaults**

## Using the LCD menu

You can Reset to Defaults via LCD menu even if you forgot your password:

- Press the Scroll button to go to the Main Menu, then navigate to the following menu: System > Resets > CPU > Default. Press the OK button to trigger the parameters reset action.
- Use the default account apc/apc to login into the Rack PDU after the reset is completed.

### **Using the Command Line Interface**

You can use a local computer (a computer that connects to the Rack PDU or other device through the serial port) to access the Command Line Interface.

- 1. Select a serial port at the local computer and disable any service that uses that port.
- 2. Connect the serial cable to the selected port on the computer and to the Serial port at the Rack.
- 3. Run a terminal program (such as Tera Term<sup>®</sup> or HyperTerminal<sup>®</sup>) and configure the selected port (115200 bps, 8 data bits, no parity, 1 stop bit, and no flow control).
- 4. Press ENTER, repeatedly if necessary, to display the username prompt. Then use the default, **apc**, for the username and password.

At the Command Line Interface, use the following commands to default the parameters

reset [-a] Reset All parameters
reset [-d] Reset Device parameters
reset [-n] Reset Network parameters
reset [-c] Remove Certificate

- 5. Type reboot to restart the device.
- **NOTE:** Press the **Reset** button on the LCD front panel only to reboot the device itself without resetting to defaults.

# **Display Interface Overview**

The device has a network port and a Temperature/Humidity port, serial port, USB port, and In/Out port (cascade connection). During normal operation, the LCD will flash periodically. When a critical alarm is triggered, the buzzer will beep. Press any button on the display to turn off the buzzer.

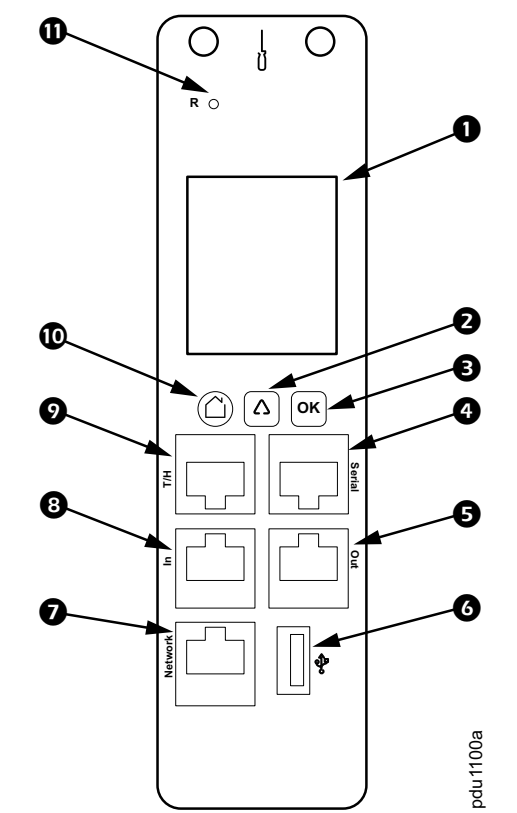

| Item | Function                | Description                                                                                                    |  |
|------|-------------------------|----------------------------------------------------------------------------------------------------|--|
| 0    | LCD Display             | Show information about the Rack PDU.                                                                            |  |
| 0    | Scroll Button           | Use the Scroll button to move through displayed information.                                                    |  |
| €    | OK Button               | With a menu option highlighted, press the OK<br>button to display the selected Rack PDU<br>information.         |  |
| 4    | RJ45 Serial Port        | Port for connecting the Rack PDU to a terminal emulator program for local access to the command line interface. |  |
| 6    | Out Port                | RS485 port for use with Network Port Sharing feature.                                                           |  |
| G    | USB Port                | Connect flash drive for firmware upgrades or to download data logs.                                             |  |
| 0    | 10/100 Base-T Connector | Connect the Rack PDU to the network.                                                                            |  |
| 8    | In Port                 | RS485 port for use with Network Port Sharing feature.                                                           |  |
| 9    | Temp/Humidity Port      | Temp/Humidity Sensor connection port.                                                                           |  |
| O    | Main Menu Button        | Press to view the Rack PDU electrical input.                                                                    |  |
| 0    | Reset Button            | Reset the Rack PDU without affecting the status of the outlets.                                                 |  |

# **Command Line Interface**

# About the Command Line Interface (CLI)

You can use the Command Line Interface to view the status of and configure and manage the Rack PDU. The CLI uses YMODEM to perform the file transfer. However, you cannot read the current file through YMODEM.

# Log on to the CLI

To access the Command Line Interface, you can use a local (serial) connection with a computer.

- 1. Select a serial port at the computer and disable any service that uses that port.
- 2. Connect the serial cable from the selected serial port on the computer to the **Serial** port on the Rack PDU.
- 3. Run a terminal program (such as Tera Term<sup>®</sup> or HyperTerminal<sup>®</sup>) and configure the selected port (115200 bps, 8 data bits, no parity, 1 stop bit, and no flow control).
- 4. Press ENTER. It may take multiple (up to three) attempts to get a prompt to appear. At the prompt, enter your user name and password (the default is apc/apc).

# Using the CLI

At the Command Line Interface, you can use commands to configure the Rack PDU. To use a command, type the command and press ENTER. Commands, arguments, and options are case-sensitive.

While using the Command Line Interface, you can also do the following:

- Type help and press ENTER to view a list of available commands, based on your account type.
- Type  ${\tt bye}~{\tt to}$  close the connection to the Command Line Interface.

# **Command Syntax**

| ltem | Description                                                                                                    |
|------|----------------------------------------------------------------------------------------------------|
| -    | Options are preceded by a hyphen.                                                                                                    |
| <>   | Definitions of options are enclosed in angle brackets. For example:<br>- i <ipv4 address=""></ipv4>                                                        |
| []   | If a command accepts multiple options or an option accepts mutually exclusive arguments, the values may be enclosed in brackets.                           |
|      | A vertical line between items enclosed in brackets or angle brackets<br>indicates that the items are mutually exclusive. You must use one of the<br>items. |

#### Example of a command that supports multiple options:

```
tcpip [-m <manual | dhcp>] [-i <ipv4 address>]
[-s <subnet mask>] [-g <gateway>]
```

In this example, the tcpip command accepts any of the following options:

-m defines the IP assign mode

- -i defines the ipv4 address
- -s defines the subnet mask
- -g defines the gateway address

#### Example of a command that accepts mutually exclusive arguments for an option:

tcpip [-m <manual | dhcp>]

In this example, the option -m accepts only two arguments: manual or dhcp. For example, to set the manual network mode, type:

tcpip -m manual

The command will fail if you type an argument that is not specified.

# **Device Command Descriptions**

## tcpip

Access: Administrator

**Description:** View and manually configure these network settings for the Rack PDU: **Parameters:** 

| Option | Argument                       | Description                                                                                                    |
|--------|--------------------------------|----------------------------------------------------------------------------------------------------|
| -m     | <manual dhcp=""  =""></manual> | Get IP address manually or with DHCP.                                                                           |
| -i     | <ip address=""></ip>           | Type the IP address of the Rack PDU, using the format <i>xxx.xxx.xxx</i> .                                      |
| -s     | <subnet mask=""></subnet>      | Type the subnet mask for the Rack PDU.                                                                          |
| -g     | <gateway></gateway>            | Type the IP address of the default gateway. Do not use the loopback address (127.0.0.1) as the default gateway. |

**Example 1:** To view the network settings of the Rack PDU, type tcpip and press ENTER.

Example 2: To view the IP address of the Rack PDU, type:

> tcpip -i
IPv4 address: 192.168.08.08

**Example 3:** To manually configure an IP address of 192.168.1.49 for the Rack PDU, type:

> tcpip -i 192.168.8.9
IPv4 address: 192.168.08.09
Reboot required for change to take effect

#### web

Access: Super User, Administrator

Description: Access Web UI with Https or Http protocol.

#### Parameters:

| Option | Argument                     | Definition                                                        |
|--------|------------------------------|-------------------------------------------------------------------|
| -a     | <https http=""  =""></https> | Web UI Access mode. Access Web UI with Https or<br>Http protocol. |

**Example 1:** To enable access to the Web UI with HTTP or HTTPS, type:

```
> web -a http
or > web -a https
```

Example 2: To view the TCP/IP port used by HTTP, type:

```
> web
Http: enabled
Https: disabled
Http Port: 80
Https Port: 443
Minimum Protocol: TLS1.2
```

#### version

Access: Administrator

Description: View bootloader and application firmware information for the Rack PDU.

```
Parameters: None
```

**Example 1:** To view the version information of the Rack PDU, type version and press ENTER.

```
> version
bootloader version: bootloader-V0.2
firmware version: FW-1.4.12
```

#### reset

Access: Administrator

Description: Reset the configurations for the Rack PDU.

#### Parameters:

| Option | Definition                |
|--------|---------------------------|
| -a     | Reset all parameters.     |
| -d     | Reset device parameters.  |
| -n     | Reset Network parameters. |
| -c     | Reset Certificate.        |

**Example:** To reset the network parameters of the Rack PDU, type reset -n and press ENTER.

```
> reset -n
Reset Network parameters
```

#### reboot

Access: Administrator Description: Reboot the Rack PDU: Parameters: None Example: To reboot the Rack PDU, type reboot and press ENTER.

> reboot
Bootloader start...

# Web User Interface

## **Supported Web Browsers**

You can use Microsoft<sup>®</sup> Edge or Google<sup>®</sup> Chrome<sup>®</sup> or Mozilla<sup>®</sup> Firefox<sup>®</sup> to access the Rack PDU through its Web interface. Other commonly available browsers may work but have not been fully tested by APC.

## Log On to the Web User Interface

You can use the System IP address of the Rack PDU for the URL address of the Web interface. Use your case-sensitive username and password to log on.

The default username and password for the **Admin** are both "**apc**". The **Admin** can create **General Users.** General Users define their own usernames and passwords.

User will be enforced to change the default Admin account password, the password will require at least one lowercase character, one uppercase character, one number, and one symbol.

DHCP is enabled by default. The auto-assigned IP address can be requested from the Network Status page in the LCD display of the Rack PDU. On your computer, type the IP address of the Rack PDU in your Web browser's URL address field (e.g., https://192.168.0.162 or http://192.168.0.16 if HTTP is your access protocol) and press ENTER. If needed, you can assign a static IP address to the Rack PDU using a serial connection to the CLI or Web UI. (See "Establish Network Settings" on page 3 for more information.)

# Web User Interface Features

Read the following to get familiar with basic Web UI features for your Rack PDU.

### Tabs

The following tabs are available:

- **Home**: This is the default tab when you log on. View active alarms, the load status of the Rack PDU. For more information, see "About Home" on page 14.
- **Status**: Gives the user the status of the Rack PDU. The **RPDU** tab covers the status of alarms, bank and outlets. The **Network** tab covers just the network. See "Status Tab" on page 16.
- **Control**: The **Control** tab covers two topics: **Outlet** and **Reset/Reboot**. Much more information is covered under each of these tabs and will be described in the **Control** tab section.
- Configuration: The Configuration tab covers RPDU, Outlet Group, Email, Thresholds, Network, SNMP, Date/Time, File Upgrade, and User. Much more information is covered under each of these tabs and will be described in the Configuration tab section.
- Logs: The Logs tab covers more information which will be further discussed later in the Logs section of the document.
- **About**: The **About** tab will be further discussed later in the **About** section of the document.

#### **Device Status Icons**

One or more icons and accompanying text indicates the current operating status of the Rack PDU:

| Symbol | Description                                                                                                    |
|--------|----------------------------------------------------------------------------------------------------|
| ×      | Critical: A critical alarm exists, which requires immediate action.                                                               |
|        | <b>Warning</b> : An alarm condition requires attention and could jeopardize your data or equipment if its cause is not addressed. |
|        | <b>No Alarms</b> : No alarms are present, and the Rack PDU is operating normally.                                                 |

At the upper right corner of every page, the Web User Interface displays the same icons currently displayed on the **Home** page to report Rack PDU status:

- The No Alarms icon if no alarms exist.
- One or both other icons (**Critical** and **Warning**) if any alarms exist, and after each icon, the number of active alarms of that severity.

## **Quick Links**

At the lower left on each page of the interface, there are three configurable links. By default, the links access the URLs for these Web pages:

- Link 1: APC' Web Site: The home page of the APC by Schneider Electric website.
- Link 2: Knowledge Base: The Frequently Asked Questions (FAQs) page of the APC by
   Schneider Electric website.
- Link 3: EcoStruxure IT: Information on EcoStruxure IT.

Located in the upper right hand corner of each page:

- · User Configure (Click to change user preferences)
- Language (If available, click to change language preference)
- Log Off (Click to log the current user off of the Web UI)
- Help (Click to view help contents)

## **About Home**

The **Home** page contains the following information: Active Alarms, Device Load Status, Phases Load Status, Temperature & Humidity Status, and Rack PDU Parameters. Active Alarms will show if any alarms exist. If no alarms exist, a green check mark with the words "No Alarms Present" will show. The Load Status shows a colored bar demonstrating the level of the Phases and Device loads.

### **The Overview Views**

In the **Load Status** area, view the basic electricity parameters for the device and for the phases, as applicable. The green, blue, and red meter shows the current load status: normal, low load, or overload.

**NOTE:** Blue will only appear if the optional low-load threshold is configured.

| Schi<br>J          | Electr     | e <b>r</b><br>ic | Easy Rack PDU<br>Rack Power Distributi | Metered- | by-Outlet with Switch | ning | Ecooptruxure IT       | ♥ No Alarms<br>9 apc   English   과 Log Off   Help |
|--------------------|------------|------------------|----------------------------------------|----------|-----------------------|------|-----------------------|---------------------------------------------------|
| Home               | Status     | Control          | Configuration                          | Logs     | About                 |      |                       |                                                   |
| Hom                | е          |                  |                                        |          |                       |      |                       |                                                   |
| Activ<br>© No Ala  | rm Present | ms               |                                        |          |                       |      |                       |                                                   |
| Loac               | l Statu    | S                |                                        |          |                       |      |                       |                                                   |
| Energy<br>0.3 kWh  |            |                  | Apparent Power<br>0.00 kW              |          | Power Factor<br>1.00  |      | Frequency<br>49.96 Hz |                                                   |
| Phase L1<br>0.0 A  | Load       |                  |                                        |          |                       |      |                       |                                                   |
| Voltage<br>232.0 V |            |                  | Apparent Power<br>0.00 kVA             |          | Power Factor<br>1.00  |      | Power<br>0.00 kW      | Energy<br>0.01 kWh                                |
| Phase L2<br>0.0 A  | Load       |                  |                                        |          |                       |      |                       |                                                   |
| Voltage<br>232.0 V |            |                  | Apparent Power<br>0.00 kVA             |          | Power Factor<br>1.00  |      | Power<br>0.00 kW      | Energy<br>0.01 kWh                                |
| Phase L3<br>0.0 A  | Load       |                  |                                        |          |                       |      |                       |                                                   |
| Voltage<br>232.0 V |            |                  | Apparent Power<br>0.00 kVA             |          | Power Factor<br>1.00  |      | Power<br>0.00 kW      | Energy<br>0.29 kWh                                |

In the Temperature & Humidity Status area, view the current temperature and humidity.

| Temperature & Humidity Status |          |  |
|-------------------------------|----------|--|
| Temperature                   | Humidity |  |
| °C                            | %        |  |

In the **Rack PDU Parameters** area, view the Name, Location, Contact, Model Number, Rating, User Type (type of user account accessing the Rack PDU), version, and Uptime (the amount of time the Rack PDU has been operating since the last reboot from either a power cycle or a reboot of the Management Interface).

| Rack PDU Parameters |                                     |           |
|---------------------|-------------------------------------|-----------|
| Name                | Location                            | Contact   |
| Unknow              | Unknow                              | Unknow    |
| User Type           | Model Number                        | Rating    |
| admin               | EPDU1232SMBO                        | 3 ø, 32 A |
| Version<br>FW-1.6.7 | Uptime<br>0 Days 1 Hours 34 Minutes |           |

APC's Web Site | Knowledge Base | EcoStruxure IT

2021, Schneider Electric Ltd. All rights reserved.

# Status Tab

## About the Status Tab

The **Status Tab** page contains the following information: Alarms, Bank, and Outlet.

Path: Status > Alarms

View the Alarm status for the Rack PDU.

| Schneider<br>Electric                     | Easy Rack PDU N<br>Rack Power Distribution | letered-by-Outlet with Switching<br>Unit Application | Ecco€truxure                                       |
|-------------------------------------------|--------------------------------------------|------------------------------------------------------|----------------------------------------------------|
| Home Status Contr                         | ol Configuration                           | Logs About                                           |                                                    |
| Status                                    |                                            |                                                      |                                                    |
| Device Alarm S<br>© Critical<br>A Warning | Status                                     |                                                      |                                                    |
| APC's Web Site   Knowledge Bas            | e   EcoStruxure IT                         |                                                      | 2021, Schneider Electric Ltd. All rights reserved. |

#### Path: Status > Bank

View the status of each outlet bank. Click **Configure bank settings** to go to the thresholds configure page.

| Schneider<br>Gelectric      | Easy Rack PDU Metered-by-Outlet with Switching<br>Rack Power Distribution Unit Application | Innovation At Every Level<br>Mobile visibility into your devices |
|-----------------------------|--------------------------------------------------------------------------------------------|------------------------------------------------------------------|
| Home Status Control         | Configuration Logs About                                                                   |                                                                  |
| Status                      |                                                                                            |                                                                  |
| Bank Status                 |                                                                                            |                                                                  |
| Bank 1                      | Bank 2                                                                                     | Bank 3                                                           |
| Current                     | Current                                                                                    | Current                                                          |
| 0.0A                        |                                                                                            | T T                                                              |
| Peak Current                | Peak Current                                                                               | Peak Current                                                     |
| Phase                       | Phase                                                                                      | Phase                                                            |
| L1                          | L1                                                                                         | L2                                                               |
| 232.0 V                     | 232.0 V                                                                                    | 232.0 V                                                          |
| Apparent Power<br>0.00 kVA  | Apparent Power<br>0.00 kVA                                                                 | Apparent Power<br>0.00 kVA                                       |
| Power                       | Power                                                                                      | Power                                                            |
| Power Factor                | Power Factor                                                                               | Power Factor                                                     |
| 1.00                        | 1.00                                                                                       | 1.00                                                             |
| 0.00 kWh                    | 0.00 kWh                                                                                   | Energy<br>0.00 kWh                                               |
| Breaker Status              | Breaker Status                                                                             | Breaker Status<br>                                               |
| Bank 4                      | Bank 5                                                                                     | Bank 6                                                           |
| Current                     | Current                                                                                    | Current                                                          |
| 0.0 A                       | 0.0 A                                                                                      | 0.0 A                                                            |
|                             |                                                                                            |                                                                  |
| 0.0 A                       | 0.0 A                                                                                      | 0.0 A                                                            |
| Phase                       | Phase                                                                                      | Phase                                                            |
| L2<br>Voltage               | L3<br>Voltage                                                                              | L3<br>Voltage                                                    |
| 232.0 V                     | 232.0 V                                                                                    | 232.0 V                                                          |
| Apparent Power<br>0.00 kVA  | Apparent Power<br>0.00 kVA                                                                 | Apparent Power<br>0.00 kVA                                       |
| Power                       | Power                                                                                      | Power                                                            |
| 0.00 kW<br>Power Factor     | 0.00 kW<br>Power Factor                                                                    | 0.00 kW<br>Power Factor                                          |
| 1.00                        | 1.00                                                                                       | 1.00                                                             |
| Energy<br>0.00 kWh          | Energy<br>0.01 kWh                                                                         | Energy<br>0.28 kWh                                               |
| Breaker Status              | Breaker Status                                                                             | Breaker Status                                                   |
| <br>Configure bank settings |                                                                                            | -                                                                |

#### Path: Status > Outlet

View the status of each outlet. Click **Control** outlets to go to the outlets control page.

| Schi<br>G | neid   | <b>er</b><br>ric | Easy Rack PDU<br>Rack Power Distributio | Metereo | d-by-Outlet with S | witching | Innovation At Every Level<br>Mobile visibility into your devices | ♥ No Alarms<br>9 apc  English   ĴJ Log Off   Help |
|-----------|--------|------------------|-----------------------------------------|---------|--------------------|----------|------------------------------------------------------------------|---------------------------------------------------|
| Home      | Status | Contro           | Configuration                           | Logs    | About              |          |                                                                  |                                                   |

Status

| ŧ  | Outlet Name | State | Current | Voltage | Power   | Apparent Power | Energy  | Power Factor | Loads Status |
|----|-------------|-------|---------|---------|---------|----------------|---------|--------------|--------------|
|    | Outlet1     | On    | 0.0 A   | 0.0 V   | 0.00 kW | 0.00 kVA       | 0.0 kWh | 1.00         | Normal Load  |
| 2  | Outlet2     | On    | 0.0 A   | 0.0 V   | 0.00 kW | 0.00 kVA       | 0.0 kWh | 1.00         | Normal Load  |
| 3  | Outlet3     | On    | 0.0 A   | 0.0 V   | 0.00 kW | 0.00 kVA       | 0.0 kWh | 1.00         | Normal Load  |
| 4  | Outlet4     | On    | 0.0 A   | 0.0 V   | 0.00 kW | 0.00 kVA       | 0.0 kWh | 1.00         | Normal Load  |
| 5  | Outlet5     | On    | 0.0 A   | 0.0 V   | 0.00 kW | 0.00 kVA       | 0.0 kWh | 1.00         | Normal Load  |
| 8  | Outlet8     | On    | 0.0 A   | 0.0 V   | 0.00 kW | 0.00 kVA       | 0.0 kWh | 1.00         | Normal Load  |
| 7  | Outlet7     | On    | 0.0 A   | 0.0 V   | 0.00 kW | 0.00 kVA       | 0.0 kWh | 1.00         | Normal Load  |
| 8  | Outlet8     | On    | 0.0 A   | 0.0 V   | 0.00 kW | 0.00 kVA       | 0.0 kWh | 1.00         | Normal Load  |
| 9  | Outlet9     | On    | 0.0 A   | 0.0 V   | 0.00 kW | 0.00 kVA       | 0.0 kWh | 1.00         | Normal Load  |
| 10 | Outlet10    | On    | 0.0 A   | 0.0 V   | 0.00 kW | 0.00 kVA       | 0.0 kWh | 1.00         | Normal Load  |
| 11 | Outlet11    | On    | 0.0 A   | 0.0 V   | 0.00 kW | 0.00 kVA       | 0.0 kWh | 1.00         | Normal Load  |
| 12 | Outlet12    | On    | 0.0 A   | 0.0 V   | 0.00 kW | 0.00 kVA       | 0.0 kWh | 1.00         | Normal Load  |
| 13 | Outlet13    | On    | 0.0 A   | 0.0 V   | 0.00 kW | 0.00 kVA       | 0.0 kWh | 1.00         | Normal Load  |
| 14 | Outlet14    | On    | 0.0 A   | 0.0 V   | 0.00 kW | 0.00 kVA       | 0.0 kWh | 1.00         | Normal Load  |
| 15 | Outlet15    | On    | 0.0 A   | 0.0 V   | 0.00 kW | 0.00 kVA       | 0.0 kWh | 1.00         | Normal Load  |
| 16 | Outlet16    | On    | 0.0 A   | 0.0 V   | 0.00 kW | 0.00 kVA       | 0.0 kWh | 1.00         | Normal Load  |
| 17 | Outlet17    | On    | 0.0 A   | 0.0 V   | 0.00 kW | 0.00 kVA       | 0.0 kWh | 1.00         | Normal Load  |
| 18 | Outlet18    | On    | 0.0 A   | 0.0 V   | 0.00 kW | 0.00 kVA       | 0.0 kWh | 1.00         | Normal Load  |
| 19 | Outlet19    | On    | 0.0 A   | 0.0 V   | 0.00 kW | 0.00 kVA       | 0.0 kWh | 1.00         | Normal Load  |
| 20 | Outlet20    | On    | 0.0 A   | 0.0 V   | 0.00 kW | 0.00 kVA       | 0.0 kWh | 1.00         | Normal Load  |
| 21 | Outlet21    | On    | 0.0 A   | 0.0 V   | 0.00 kW | 0.00 kVA       | 0.0 kWh | 1.00         | Normal Load  |
| 22 | Outlet22    | Off   | 0.0 A   | 0.0 V   | 0.00 kW | 0.00 kVA       | 0.0 kWh | 1.00         | Normal Load  |
| 23 | Outlet23    | Off   | 0.0 A   | 0.0 V   | 0.00 kW | 0.00 kVA       | 0.0 kWh | 1.00         | Normal Load  |
| 24 | Outlet24    | On    | 0.0 A   | 0.0 V   | 0.00 kW | 0.00 kVA       | 0.0 kWh | 1.00         | Normal Load  |

APC's Web Site | Knowledge Base | EcoStruxure IT

2021, Schneider Electric Ltd. All rights reserved.

# Control

The **Control** menu options enable you to take immediate actions affecting active user management and the security of your network.

NOTE: Outlet Control is only available for Switched Rack PDUs.

### **Controlling Rack PDU Outlets**

Path: Control > Outlet

View Outlet Control, Control Action, and Selected Outlets. You can select the outlets that show the outlet's State, Name, Phase, and Bank.

#### To control the outlets on your Rack PDU

Mark the check boxes for each individual outlet or outlet group to control or select the **All Outlets** check box.

#### Select a Control Action, then click Apply or Cancel.

| Schr<br>Ø | neid<br>Electi | <b>er</b><br>ric | Easy Rack PDU<br>Rack Power Distributio | Metere | d-by-Out | t with Switching EcoOftruxue<br>Innovation At Every Le<br>Mobile visibility into your d | ♥ No Alarms<br>9 apc   English   ⊅ Log Off   Help |
|-----------|----------------|------------------|-----------------------------------------|--------|----------|-----------------------------------------------------------------------------------------|---------------------------------------------------|
| Home      | Status         | Control          | Configuration                           | Logs   | About    |                                                                                         |                                                   |

#### Control

| Control Act | ion    |       |             |       |      |
|-------------|--------|-------|-------------|-------|------|
| No Action   |        |       |             |       | ~    |
| Apply to Ou | utlets |       |             |       |      |
| All Outle   | ts     |       |             |       |      |
|             | #      | State | Outlet Name | Phase | Bank |
|             | 1      | On    | Outlet 1    | [1]   | 1-1  |
|             | 2      | On    | Outlet 2    | [1]   | 1-2  |
|             | 3      | On    | Outlet 3    | [1]   | 1-3  |
|             | 4      | On    | Outlet 4    | [1]   | 1-4  |
|             | 5      | On    | Outlet 5    | [1]   | 2-1  |
|             | 6      | On    | Outlet 6    | [1]   | 2-2  |
|             | 7      | On    | Outlet 7    | [1]   | 2-3  |
|             | 8      | On    | Outlet 8    | [1]   | 2-4  |
|             | 9      | On    | Outlet 9    | [2]   | 3-1  |
|             | 10     | On    | Outlet 10   | [2]   | 3-2  |
|             | 11     | On    | Outlet 11   | [2]   | 3-3  |
|             | 12     | On    | Outlet 12   | [2]   | 3-4  |
|             | 13     | On    | Outlet 13   | [2]   | 4-1  |
|             | 14     | On    | Outlet 14   | [2]   | 4-2  |
|             | 15     | On    | Outlet 15   | [2]   | 4-3  |
|             | 18     | On    | Outlet 18   | [2]   | 4-4  |
|             | 17     | On    | Outlet 17   | [3]   | 5-1  |
|             | 18     | On    | Outlet 18   | [3]   | 5-2  |
|             | 19     | On    | Outlet 19   | [3]   | 5-3  |
|             | 20     | On    | Outlet 20   | [3]   | 5-4  |
|             | 21     | On    | Outlet 21   | [3]   | 6-1  |
|             | 22     | Off   | Outlet 22   | [3]   | 6-2  |

#### **Resetting the Network Interface**

#### Path: Control > Reset/Reboot

This menu gives you the option to reset and reboot various components of the network interface. You also have the option to **Reboot Management Interface**.

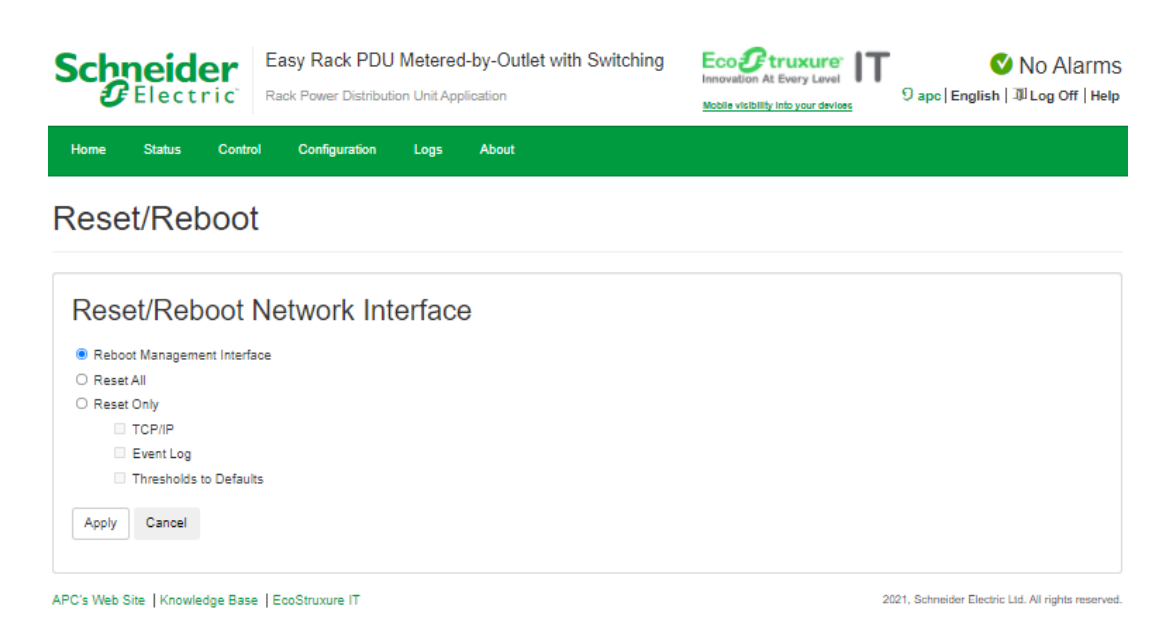

**NOTE: Reboot Management Interface** only restarts the Rack PDU's Network Management Interface. It does not affect the outlet ON/OFF status.

**Reset All:** Reset all configuration values except account information and the Event Log.

Reset Only: Options include:

- **TCP/IP:** Set TCP/IP Configuration to **DHCP**, its default setting. This requires that the Rack PDU receive its TCP/IP settings from a DHCP server.
- Event Log: Reset all Event logs.
- Thresholds to Default: Reset all threshold settings.

# Configuration

## About the Configuration Tab

Under the Configuration tab, several menu options are available to make changes to the Rack PDU:

- Configure a name, location, and contact for the Rack PDU.
- Manage Outlet group.
- Email notification configuration.
- Configure thresholds for all connected Devices, Phases, Banks, and Outlets.
- Network and Web configuration.
- SNMP configuration.
- Date and time configuration.
- Firmware, Certificate, Key upgrade.
- Manage Users.

## **Configure Rack PDU Name and Location**

### Path: Configuration > RPDU

The name, location and contact you enter in the **Device** area will appear on the **Home** tab.

- 1. Enter a name, location, and contact.
- 2. Click Apply to save.

You can customize a name for the temperature/humidity sensor.

- 1. Enter the name of the sensor.
- 2. Click Apply to save.

| Schneider<br>Electric         | Easy Rack PDU<br>Rack Power Distribution | Metered-by-Outlet with<br>on Unit Application | Switching Eco<br>Innovation A<br>Mobile visibility | truxure: IT<br>Every Level 9 apc) | Vo Alarms<br>English   ĴJ Log Off   Help |
|-------------------------------|------------------------------------------|-----------------------------------------------|----------------------------------------------------|-----------------------------------|------------------------------------------|
| Home Status Cont              | rol Configuration                        | Logs About                                    |                                                    |                                   |                                          |
| RPDU                          |                                          |                                               |                                                    |                                   |                                          |
| Device                        |                                          |                                               |                                                    |                                   |                                          |
| Name<br>Unknow                |                                          |                                               |                                                    |                                   |                                          |
| Location                      |                                          |                                               |                                                    |                                   |                                          |
| Contact                       |                                          |                                               |                                                    |                                   |                                          |
| Apply Cancel                  |                                          |                                               |                                                    |                                   |                                          |
| Sensor                        |                                          |                                               |                                                    |                                   |                                          |
| Name                          |                                          |                                               |                                                    |                                   |                                          |
| Unknow                        |                                          |                                               |                                                    |                                   |                                          |
| Apply Cancel                  |                                          |                                               |                                                    |                                   |                                          |
| ADDIS WEB DIS LIKES HE AS DIS |                                          |                                               |                                                    | 2021 Salara                       | ider Floratio I.id. All cickie concerned |

## **Configure and Control Outlet Groups**

Path: Configuration > Outlet Group

| Schneider<br>Gelectric           | Easy Rack PDU N<br>Rack Power Distribution | Netered-by-Outlet      | with Switching         | Eco Orruxure IT          | ♥ No Alarms<br>9 apc   English   끠 Log Off   Help |
|----------------------------------|--------------------------------------------|------------------------|------------------------|--------------------------|---------------------------------------------------|
| Home Status Contr                | ol Configuration                           | Logs About             |                        |                          |                                                   |
| Outlet Group                     |                                            |                        |                        |                          |                                                   |
| Outlet Groups                    | Configuratio                               | n                      |                        |                          |                                                   |
| Outlet Grp 1 (G1)                |                                            |                        |                        | -                        |                                                   |
| Outlet Grp 2 (G2)                | -                                          |                        | -                      | -                        |                                                   |
| Outlet Grp 3 (G3)<br>            | -                                          |                        | -                      | -                        |                                                   |
| Outlet Grp 4 (G4)                |                                            |                        |                        | -                        |                                                   |
| Outlet Grp 5 (G5)                |                                            |                        |                        | -                        |                                                   |
| Outlet Grp 6 (G6)                |                                            |                        |                        | -                        |                                                   |
| Outlet Grp 7 (G7)                |                                            |                        |                        | -                        |                                                   |
| Outlet Grp 8 (G8)<br>-           | -                                          |                        | -                      | -                        |                                                   |
| Outlet Grp 9 (G9)<br>            | -                                          |                        | -                      | -                        |                                                   |
| Outlet Grp 10 (G1<br>            | 0)                                         |                        |                        | -                        |                                                   |
| Note:Edit an outlet group by cli | icking on the group name, (                | ach group includes max | mun 4 units, you can c | reate maximun 10 groups. |                                                   |

APC's Web Site | Knowledge Base | EcoStruxure IT

2021, Schneider Electric Ltd. All rights reserved.

### **Outlet Group Terminology**

An *outlet group* consists of outlets that are logically linked together on the same Rack PDU. Outlets that are in an outlet group turn on, turn off, and reboot in a synchronized manner.

#### **Purpose and Benefits of Outlet Groups**

By using groups of synchronized outlets on Rack PDUs, you can ensure that outlets turn on, turn off, and reboot in a synchronized manner. Synchronizing control group actions through outlet groups provides the following benefits.

- Synchronized shutdown and startup of the power supplies of dual-corded servers prevents erroneous reporting of power supply failures during a planned system shutdown or reboot.
- Synchronizing outlets by using outlet groups provides more precise shutdown and restart timing than relying on the delay periods of individual outlets.

#### System Requirements for Outlet Groups

To set up and use synchronized outlet control groups, you need a computer that can initiate synchronized control operations through the Web UI.

#### Edit or Delete an Outlet Group

In the **Outlet Group Configuration** table, click on the number or name of the outlet group to edit or delete.

- 1. When editing an outlet group you can add or remove outlets by selecting the check boxes to mark or unmark them.
- 2. To delete the outlet group, click Delete.

### **Email Notification**

#### Path: Configuration > Email

Use Simple Mail Transfer Protocol (SMTP) to send an email to a single recipient when an event occurs. To use the email feature, you must define the following settings:

- SMTP Server: The IPv4 address or DNS name of the local SMTP server.
- **Port:** The SMTP port number, with a default of 25. The range is 25, 465, 587, 5000 to 32768.
- · Authentication: Enable this if the SMTP server requires authentication.
- User Name, Password, and Confirm Password: If your mail server requires authentication, enter your user name and password here.
- From Address: The IP addresses of the Domain Name System (DNS).
- To Address: The user and domain name of the recipient.

| Schr<br>G | election electronic | er<br>ric | Easy Rack PDU<br>Rack Power Distribution | Metere<br>on Unit Ap | d-by-Outlet with Switching | EcoStruxure<br>Innovation At Every Lavel IT | ♥ No Alarms<br>9 apc   English   꾀 Log Off   Help |
|-----------|---------------------|-----------|------------------------------------------|----------------------|----------------------------|---------------------------------------------|---------------------------------------------------|
| Home      | Status              | Contro    | I Configuration                          | Logs                 | About                      |                                             |                                                   |

### Email

| smtp.example.com   Port   25   Authentication   Enable   User Name   User Name   Sasword   Confirm Password   Enable   From Address address@example.com To Address                             | SMT  | P Server                            |
|----------------------------------------------------------------------------------------------------|------|-------------------------------------|
| Port [25, 465, 587, 2525, 5000 to 32768]  25  Authentication  Enable User Name User Name Password Confirm Password From Address address@example.com To Address                                 | sm   | tp.example.com                      |
| 25         Authentication         Enable         User Name         User Name         Password         Confirm Password         Confirm Password         Image: Sexample.com         To Address | Port | [25, 465, 587, 2525, 5000 to 32768] |
| Authentication Enable User Name User Name Password Confirm Password From Address address@example.com To Address                                                                                | 25   |                                     |
| Enable  User Name  UserName  Password  Confirm Password  From Address address@example.com  To Address                                                                                          | Auth | entication                          |
| User Name User Name User Name Password Confirm Password From Address address@example.com To Address                                                                                            |      | nable                               |
| UserName Password Confirm Password From Address address@example.com To Address                                                                                                    |      | User Name                           |
| Password Confirm Password From Address address@example.com To Address                                                                                                    |      | UserName                            |
| Confirm Password  From Address address@example.com To Address                                                                                                    |      | Password                            |
| Confirm Password From Address address@example.com To Address                                                                                                    |      |                                     |
| From Address address@example.com To Address                                                                                                    |      | Confirm Password                    |
| From Address address@example.com To Address                                                                                                    |      |                                     |
| address@example.com To Address                                                                                                    | From | Address                             |
| To Address                                                                                                    | ado  | dress@example.com                   |
|                                                                                                    | To A | ddress                              |
| address@example.com                                                                                                    | ado  | dress@example.com                   |
| Auto Outo                                                                                                    |      | the Control                         |

APC's Web Site | Knowledge Base | EcoStruxure IT

2021, Schneider Electric Ltd. All rights reserved

### **Configure Load Thresholds**

#### Path: Configuration > Thresholds

To configure load thresholds for the Device Load, Phases, Banks, Outlets, Temperature Sensor, and Humidity Sensor.

- 1. Set the Overload Alarm and Low Load Warning thresholds.
- 2. Click **Apply** to save your settings.

|                  | ler<br>tric | Easy Rack PDU<br>Rack Power Distribut | Metered | d-by-Outlet v | vith | Switching     | Innovation At Every Level | ♥ No A<br>9 apc   English   ⊅ Log | Alarms<br>off   Help |
|------------------|-------------|---------------------------------------|---------|---------------|------|---------------|---------------------------|-----------------------------------|----------------------|
| Home Status      | Control     | Configuration                         | Logs    | About         |      |               |                           |                                   |                      |
| Threshold        | ds          |                                       |         |               |      |               |                           |                                   |                      |
| Threshold        | ls Con      | figuration                            |         |               |      |               |                           |                                   |                      |
| Device Load      | ł           |                                       |         |               |      | Overload Alar | m                         |                                   |                      |
| 0                |             |                                       |         | kV            | V    | 20            |                           |                                   | kW                   |
| Phase            |             |                                       |         |               |      |               |                           |                                   |                      |
| Low Load Warning |             |                                       |         |               |      | Overload Alar | m                         |                                   |                      |
| 0                |             |                                       |         | 1             | A.   | 32            |                           |                                   | A                    |
| Bank             |             |                                       |         |               |      |               |                           |                                   |                      |
| Low Load Warning |             |                                       |         |               |      | Overload Alar | m                         |                                   |                      |
| 0                |             |                                       |         | 1             | A    | 16            |                           |                                   | A                    |
| Outlet           |             |                                       |         |               |      |               |                           |                                   |                      |
| Low Load Warning |             |                                       |         |               |      | Overload Alar | m                         |                                   |                      |
|                  |             |                                       |         |               |      |               |                           |                                   |                      |

| Over Alarm      |
|-----------------|
| 60 °            |
| Humidity Sensor |
| Low Warning     |
| Low Warning 0   |

APC's Web Site | Knowledge Base | EcoStruxure IT

2021, Schneider Electric Ltd. All rights reserved.

## **Network Settings**

Path: Configuration > Network

| Schneider<br>Electric                                                                                                    | Easy Rack PDU Metered-I<br>Rack Power Distribution Unit Applic | y-Outlet with Switching Ecoe<br>Innovation Mobile viti | Or At Every Level         O apc   English   꾀 Log Off   Help           Stittly into your devices              • apc   English   꾀 Log Off   Help |
|----------------------------------------------------------------------------------------------------|----------------------------------------------------------------|--------------------------------------------------------|----------------------------------------------------------------------------------------------------|
| Home Status Contro                                                                                                    | I Configuration Logs                                           | About                                                  |                                                                                                    |
| Network                                                                                                    |                                                                |                                                        |                                                                                                    |
| Current Setting                                                                                                    | S                                                              |                                                        |                                                                                                    |
| System IP<br>10.177.78.187                                                                                                    | Subnet Mask<br>255.255.255.0                                   | Default Gateway<br>10.177.78.1                         | MAC Address<br>58 FC DB 80 00 0F                                                                                                    |
| Mode<br>DHCP                                                                                                    | DHCP Server<br>10.177.40.179                                   | Lease Remains<br>372 minutes                           |                                                                                                    |
| IPv4 Configurat<br>Mode<br>Manual<br>System IP<br>192.188.8.8<br>Subnet Mask<br>255.255.255.0<br>Default Gateway<br>192.188.8.1<br>© DHCP<br>Apply Cancel | tion                                                           |                                                        |                                                                                                    |
| Web Configura                                                                                                    | tion                                                           |                                                        |                                                                                                    |
| HTTPS                                                                                                    |                                                                |                                                        |                                                                                                    |
| Apply Cancel                                                                                                    |                                                                |                                                        |                                                                                                    |

APC's Web Site | Knowledge Base | EcoStruxure IT

2021, Schneider Electric Ltd. All rights reserved.

**Current Settings** displays the current IPv4 address, subnet mask, default gateway, MAC address, and boot mode of the Rack PDU. For information on DHCP and DHCP options, see **RFC2131** and **RFC2132**.

#### **IPv4** Configuration

| Setting | Description                                                                                                    |  |  |  |  |  |
|---------|----------------------------------------------------------------------------------------------------|--|--|--|--|--|
| Manual  | Configure IPv4 manually by entering the IP address, subnet mask, and default gateway.                                                                                       |  |  |  |  |  |
| DHCP    | The default setting. The Rack PDU requests network assignment from any DHCP server.                                                                                         |  |  |  |  |  |
|         | <ul> <li>If the Rack PDU finds a DHCP server, but the request to that server fails or<br/>times out, it stops requesting network settings until it is restarted.</li> </ul> |  |  |  |  |  |

**DHCP response options:** Each valid DHCP response contains options that provide the TCP/IP settings that the Rack PDU needs to operate on a network, and other information that affects the operation of the Rack PDU.

**TCP/IP options:** The Rack PDU uses the following options within a valid DHCP response to define its TCP/IP settings. All of these options except the first are described in **RFC2132**.

- IP Address (from the yiaddr field of the DHCP response, described in RFC2131): The IP address that the DHCP server is leasing to the Rack PDU.
- **Subnet Mask** (option 1): The Subnet Mask value that the Rack PDU needs to operate on the network.
- **Router**, i.e., Default Gateway (option 3): The default gateway address that the Rack PDU needs to operate on the network.
- **IP Address Lease Time** (option 51): The time duration for the lease of the IP Address to the Rack PDU.

**Other options:** The Rack PDU also uses these options within a valid DHCP response. All of these options except the last are described in **RFC2132**.

- Network Time Protocol Servers (option 42): One NTP server that the Rack PDU can use.
- **Time Offset** (option 2): The offset of the Rack PDU's subnet, in seconds, from Coordinated Universal Time (UTC).
- **Domain Name Server** (option 6): One Domain Name System (DNS) server that the Rack PDU can use.
- Host Name (option 12): The host name that the Rack PDU will use (32-character maximum length).

| Web Confi          | guration                                                                                                    |
|--------------------|----------------------------------------------------------------------------------------------------|
| Option             | Description                                                                                                    |
| Access             | • Enable HTTP: Enables Hypertext Transfer Protocol (HTTP), which provides Web access by user name and password, but does not encrypt user names, passwords, and data during transmission. HTTP is disabled by default.                                                                                                    |
|                    | • Enable HTTPS: Enables Hypertext Transfer Protocol (HTTPS) over Secure<br>Sockets Layer (SSL). SSL encrypts user names, passwords, and data<br>during transmission, and authenticates the Rack PDU by digital certificate.<br>When HTTPS is enabled, your browser displays a small lock icon. HTTPS is<br>enabled by default.                                                                                                    |
|                    | • <b>HTTP Port:</b> The TCP/IP port (80 by default) used to communicate by HTTP with the Rack PDU.                                                                                                    |
|                    | • HTTPS Port: The TCP/IP port (443 by default) used to communicate by HTTPS with the Rack PDU.                                                                                                    |
|                    | Minimum Protocol: TLS 1.2.                                                                                                    |
| SSL<br>Certificate | Add, replace, or remove a security certificate.<br><b>If you install an invalid certificate, or if no certificate is loaded when you enable SSL, the Rack PDU generates a default certificate.</b> You can use the default certificate for basic encryption-based security, but a security alert message displays whenever you log on.<br><b>Add or Replace Certificate File:</b> Use file upgrade function via web browsers to add or replace certificate file.<br><b>Remove:</b> Delete the current certificate. |

### **SNMP**

Path: Configuration > SNMP

All usernames, passwords, and community names for SNMP are transferred over the network as plain text. If your network requires the high security of encryption, disable SNMP access or set the access for each community to Read. (A community with Read access can receive status information and use SNMP traps.)

When using Data Center Expert<sup>™</sup> to manage a Rack PDU on the public network, you must have SNMP enabled in the Rack PDU interface. Read access will allow Data Center Expert to receive traps from the Rack PDU, but Write access is required while you use the interface of the Rack PDU to set the Data Center Expert as a trap receiver.

| Scł    | Elect               | er<br>ric | Easy Rack PDU<br>Rack Power Distribut | I Metered | I-by-Outlet with Se<br>Vication | witching    | EcoStruxure IT | ♥ No Alarms<br>9 apc   English   刵Log Off   Help |
|--------|---------------------|-----------|---------------------------------------|-----------|---------------------------------|-------------|----------------|--------------------------------------------------|
| Home   | Status              | Control   | Configuration                         | Logs      | About                           |             |                |                                                  |
| SNN    | ΛP                  |           |                                       |           |                                 |             |                |                                                  |
| SN     | MP Cor              | nfigur    | ation                                 |           |                                 |             |                |                                                  |
| Trap P | roxy Server         |           |                                       |           |                                 |             |                |                                                  |
| 0.0.0  | 0.0                 |           |                                       |           |                                 |             |                |                                                  |
| SN SN  | MPv1                |           |                                       |           |                                 |             |                |                                                  |
| SN     | MPv2C               |           |                                       |           |                                 |             |                |                                                  |
|        | Read Commun         | ity Name  |                                       |           |                                 |             |                |                                                  |
|        | public              |           |                                       |           |                                 |             |                |                                                  |
|        | Write Commun        | iity Name |                                       |           |                                 |             |                |                                                  |
|        | private             |           |                                       |           |                                 |             |                |                                                  |
| 🗹 SN   | MPv3                |           |                                       |           |                                 |             |                |                                                  |
|        | User Name           |           |                                       |           |                                 |             |                |                                                  |
|        | admin               |           |                                       |           |                                 |             |                |                                                  |
|        | Authentication      | Passphra  | se                                    |           |                                 | Privacy Pas | ssphrase       |                                                  |
|        |                     |           |                                       |           |                                 |             |                |                                                  |
|        | Authoritication     | Protocol  |                                       |           |                                 | Privoov Pro | storol         |                                                  |
|        | SHA     SHA     SHA |           |                                       |           |                                 |             |                |                                                  |
|        | O MD5 O DES         |           |                                       |           |                                 |             |                |                                                  |
|        | O None O None       |           |                                       |           |                                 |             |                |                                                  |
| Appl   | y Cancel            |           |                                       |           |                                 |             |                |                                                  |

APC's Web Site | Knowledge Base | EcoStruxure IT

2021, Schneider Electric Ltd. All rights reserved.

#### **Network Port Sharing**

All Rack PDUs in a group can be accessed through the Host Rack PDU via SNMP "rPDU2" OIDs available in our PowerNet-MIB.

The full path to these OIDs is:

iso(1).org(3).dod(6).internet(1).private(4).enterprises(1).apc(318).products(1).hardware(1).rPD U2(26)

Individual Rack PDUs can be identified in the SNMP MIB tables by viewing the corresponding "Module" OIDs in each table. These Module OIDs will return the Display ID of the Rack PDU.

Example Module OIDs: rPDU2IdentModule, rPDU2DeviceConfigModule, rPDU2SensorTempHumidityConfigModule

In order to be backwards compatible with previous versions, the Host Rack PDU will always be the first index in any table that supports multiple Rack PDUs.

#### SNMPv1/v2C

**Trap Proxy Server:** The IPv4 address that receive device trap message. **Read Community Name:** The name that an SNMP Server must use to access the community. The maximum length is 16 ASCII characters, and the default community name is public.

Write Community Name: The name that an SNMP Server must use to access the community. The maximum length is 16 ASCII characters, and the default community name is private.

#### SNMPv3

**Trap Proxy Server:** The IPv4 address that receive device trap message.

**User Name:** The identifier of the user profile. SNMP version 3 maps GETs, SETs, and traps to a user profile by matching the user name of the profile to the user name in the data packet being transmitted. A user name can have up to 16 ASCII characters (admin, by default).

Authentication Passphrase: A phrase of 8 to 16 ASCII characters (passphrase, by default) that verifies that the NMS communicating with this device through SNMPv3 is the NMS it claims to be, that the message has not been changed during transmission, and that the message was communicated in a timely manner, indicating that it was not delayed and that it was not copied and sent again later at an inappropriate time.

**Privacy Passphrase:** A phrase of 8 to 16 ASCII characters (passphrase, by default) that ensures the privacy of the data (by means of encryption) that an NMS is sending to this device or receiving from this device through SNMPv3.

**NOTE:** You must change the default SNMPv3 authentication passphrase and privacy passphrase. The strong passphrases require at least one lowercase character, one uppercase character, one number, and one symbol.

**Authentication Protocol:** The APC implementation of SNMPv3 supports SHA and MD5 (SHA by default) authentication. Authentication will not occur unless an authentication protocol is selected.

**Privacy Protocol:** The implementation of SNMPv3 supports AES and DES as the protocols for encrypting and decrypting data. Privacy of transmitted data requires that a privacy protocol is selected and that a privacy passphrase is provided in the request from the NMS. When a privacy protocol is enabled but the NMS does not provide a privacy passphrase, the SNMP request is not encrypted.

**NOTE:** You cannot select the privacy protocol if no authentication protocol is selected. To use SNMPv3, you must have a MIB program that supports SNMPv3.

The Rack PDU supports SHA or MD5 authentication and AES or DES encryption. The most secure protocols are SHA authentication combined with AES encryption.

#### **Date/Time**

Path: Configuration > Date/Time

| Scł                                  | Elect                                                           | er<br>ric | Easy Rack PDU<br>Rack Power Distributi | Metered         | -by-Outlet with Switching | Eco Of truxure<br>Innovation At Every Lavel<br>Mobile visibility into your devices | ♥ No Alarms<br>9 apc   English   Უ Log Off   Help |
|--------------------------------------|-----------------------------------------------------------------|-----------|----------------------------------------|-----------------|---------------------------|------------------------------------------------------------------------------------|---------------------------------------------------|
| Home                                 | Status                                                          | Contro    | I Configuration                        | Logs            | About                     |                                                                                    |                                                   |
| Date                                 | e/Time                                                          | ;         |                                        |                 |                           |                                                                                    |                                                   |
| Cu                                   | rrent Se                                                        | etting    | S                                      |                 |                           |                                                                                    |                                                   |
| Date<br>1/1/200<br>Time Z<br>+0.0 ho | ione<br>burs                                                    |           |                                        | Time<br>1:50:55 |                           | Active NTP Serve                                                                   | r                                                 |
| Sуs<br>® Ма                          | nual<br>Date mm/dd/yyyy<br>1/1/2000<br>Time hhummuss<br>1:50:55 | me C      | configuratio                           | n               |                           |                                                                                    |                                                   |
| O Syr                                | Time Zone                                                       | ITP Serve | r                                      |                 |                           |                                                                                    |                                                   |
|                                      | Override Ma                                                     | inual NTP | Settings                               |                 |                           |                                                                                    |                                                   |
|                                      | Update Interva<br>8                                             | [1 to 876 | 0]                                     |                 |                           |                                                                                    | Hours                                             |
| Appl                                 | Update usin                                                     | g NTP no  | w.                                     |                 |                           |                                                                                    |                                                   |
|                                      | one luceste                                                     |           | L C Of                                 |                 |                           |                                                                                    | 204 Ocharidas Electric I.d. All deble second      |

APC's Web Site | Knowledge Base | EcoStruxure IT

Set the time and date used by the Rack PDU. You can change the current settings manually or through a Network Time Protocol (NTP) Server:

With both, you select the Time Zone. This is your local time difference with Coordinated Universal Time (UTC), also known as Greenwich Mean Time (GMT).

Manual Mode: Do one of the following:

- · Enter the date and time for the Rack PDU.
- · Select the check box Apply Local Computer Time to apply the date and time settings of the computer you are using.

Synchronize with NTP Server: Have an NTP (Network Time Protocol) Server define the date and time for the Rack PDU.

- · Override Manual NTP Settings: If you select this, data from other sources (typically DHCP) take precedence over the NTP configurations you set here.
- NTP Server: Enter the IP address or domain name of the NTP server.

- Update Interval: Define, in hours, how often the Rack PDU accesses the NTP Server for an update. Minimum: 1; Maximum: 8760 (1 year).
- Update Using NTP Now: Initiate an immediate update of the date and time by the NTP Server.

### **Firmware Upgrade**

Path: Configuration > File Upgrade

| Schneider<br>Electric                                                                                                    | Easy Rack PDU Metere<br>Rack Power Distribution Unit Ap | ed-by-Outlet with Switching      | Eco fruxure IT | ♥ No Alarms<br>9 apc   English   꾀 Log Off   Help |
|----------------------------------------------------------------------------------------------------|---------------------------------------------------------|----------------------------------|----------------|---------------------------------------------------|
| Home Status Cont                                                                                                    | rol Configuration Logs                                  | About                            |                |                                                   |
| File Upgrade                                                                                                    |                                                         |                                  |                |                                                   |
| Load Firmward<br>Upload<br>Choose File No file chosen<br>Apply Cancel                                                                 | e File                                                  |                                  |                |                                                   |
| Load Certificat     Add or Replace     Certificate     Choose File No file of     Private Key     Choose File No file of     O Remove | te File<br><sup>105en</sup>                             | inste to rankare the removal one |                |                                                   |
| Apply Cancel                                                                                                    | - ene Generales a sen-silling recom                     | ent to tapieve une removed offe. |                |                                                   |

APC's Web Site | Knowledge Base | EcoStruxure IT

2021, Schneider Electric Ltd. All rights reserved

Obtain the free, latest firmware version from <u>www.apc.com</u>. To upgrade the firmware of one or more Rack PDUs, use one of the following three methods:

- For a Rack PDU that is on your network, use Web UI to transfer the firmware from your computer to the Rack PDU.
- For a Rack PDU that is NOT on your network, use **YMODEM** through a serial connection to transfer the individual firmware modules from your computer to the Rack PDU.
- Use a USB drive to transfer the individual firmware modules from your computer.

#### Use the Web UI to upgrade one Rack PDU

To use the Web UI to upgrade one Rack PDU that is on the network:

- You can download the firmware file from <u>www.apc.com</u>.
- · Click Choose File and select the correct firmware file that downloaded.
- Click Apply to upload the selected firmware to the Rack PDU.
- Once the firmware upgrade succeeds, the system will reboot automatically to complete the upgrade.

#### Use YMODEM to upgrade one Rack PDU

To use YMODEM to upgrade one Rack PDU that is not on the network, you must extract the firmware files from the website, <u>www.apc.com</u>.

- 1. Select a serial port at the local computer and disable any service that uses the port.
- 2. Connect the RJ-45 to DB-9 console cable to the serial port at the Rack PDU.
- 3. Run a terminal program such as Tera Term<sup>®</sup> or HyperTerminal<sup>®</sup>, and configure the selected port for 115200 bps, 8 data bits, no parity, 1 stop bit, and no flow control.
- Press the **Reset** button on the Rack PDU, then immediately press the **Esc** key several times until the Boot Monitor prompt displays: #>
- 5. Type ymodem, then press ENTER.
- From the terminal program's menu, select YMODEM, then select the binary firmware file to transfer using YMODEM. After the YMODEM transfer is complete, the Boot Monitor prompt returns.
- 7. Type reset or press the **Reset** button to restart the Rack PDU's management interface.

#### Use a USB drive to transfer and upgrade the files

Use a USB drive to transfer and upgrade the files. Before starting the transfer, make sure the USB drive is formatted in FAT32.

- 1. Download the firmware upgrade file.
- 2. Change the file name to pdu\_img.bin.
- 3. Place the image file in the USB driver's **root** directory.
- 4. Insert the USB drive into a USB port on your Rack PDU.
- 5. Press the **Reset** button and wait for the device to reboot fully.

You can check the firmware version in the About tab to ensure the upgrade is completed successfully.

NOTE: The maximum current output of USB port is 50 mA.

#### **User Management**

#### Path: Configuration > User

The Rack PDU has various levels of access (Administrator, Super User, and Read-Only User), which are protected by user name and password requirements. Up to ten users are allowed to login to the same Rack PDU simultaneously.

An **Administrator** or the **Super User** can use all of the menus in the Web UI. Only Administrator can use the commands in the CLI. **Super-User** and **Read-Only** user can be deleted, but the **Administrator** user cannot be deleted.

On the user configuration page:

The User Configuration option is used to change the password of a user.

About

- The New User option is used to create a new user.
- The Delete User option is used to delete a user.

Control Configuration

## User Management

Home

Status

| User Configuration |
|--------------------|
| User Name          |
| apc                |
| Current Password   |
|                    |
| New Password       |
|                    |
| Confirm Password   |
|                    |
| Apply Cancel       |
|                    |
|                    |
| New User           |
|                    |
| username           |
| Paraward           |
|                    |
| Castion Paramand   |
|                    |
|                    |
| Super-User         |
|                    |
| Apply Cancel       |
|                    |
|                    |
| Delete User        |
| User Name          |
| readonly V         |
| Apply Cancel       |

APC's Web Site | Knowledge Base | EcoStruxure IT

2021, Schneider Electric Ltd. All rights reserved

# Logs Tab

Path: Logs

By default, the log displays all events. The log can hold a maximum of 400 items, starting with the latest events. When the log is full, it will delete the oldest items.

Additionally, the log records any event, including logins, logouts, outlets actions, alarms, and abnormal internal system events.

Download event logs: Click Download to save the log as a local text file.

**Deleting event logs:** To delete all events, click **Clear Log**. Deleted events cannot be retrieved.

| Schneider<br>Electric |        | <b>er</b> | Easy Rack PDU Metered-by-Outlet with Switching<br>Rack Power Distribution Unit Application |      |       | Eco Struxure<br>Innovation At Every Level<br>Mobile visibility into your device | IT | ♥ No Alarms<br>9 apc   English   꾀 Log Off   Help |  |
|-----------------------|--------|-----------|--------------------------------------------------------------------------------------------|------|-------|---------------------------------------------------------------------------------|----|---------------------------------------------------|--|
| Home                  | Status | Contro    | Configuration                                                                              | Logs | About |                                                                                 |    |                                                   |  |

## Event Log

| _ogs      |               | Clear Log D                                   | ownload |
|-----------|---------------|-----------------------------------------------|---------|
| Date      | Time          | Event                                         |         |
| 1/1/2000  | 1:39:57       | Web user 'apc' logged out from 10.231.91.128. |         |
| 1/1/2000  | 1:36:2        | Web user 'apo' logged in from 10.231.91.128.  |         |
| 1/1/2000  | 1:34:23       | Web user 'apo' logged in from 10.231.89.74.   |         |
| 1/1/2000  | 1:34:12       | Web user 'apo' logged out from 10.231.89.74.  |         |
| 1/1/2000  | 1:31:17       | Web user 'apo' logged in from 10.231.89.74.   |         |
| 1/1/2000  | 1:19:38       | Web user 'apo' logged out from 10.231.89.74.  |         |
| 1/1/2000  | 1:18:49       | Web user 'apo' logged in from 10.231.89.74.   |         |
| 1/1/2000  | 1:15:49       | Web user 'apo' logged out from 10.231.01.128. |         |
| 1/1/2000  | 1:15:27       | Web user 'apo' logged out from 10.231.89.74.  |         |
| 1/1/2000  | 1:12:55       | Web user 'apo' logged in from 10.231.91.128.  |         |
| 1/1/2000  | 1:12:37       | Web user 'apo' logged in from 10.231.89.74.   |         |
| 1/1/2000  | 1:11:13       | Web user 'apo' logged out from 10.231.89.74.  |         |
| 1/1/2000  | 1:8:10        | Web user 'apo' logged in from 10.231.89.74.   |         |
| 1/1/2000  | 0:7:17        | Web user 'apo' logged out from 10.231.01.128. |         |
| ZZ Z Prov | 1/2 Next S SS |                                               |         |
| ss s Prev | 1/2 Next > >> |                                               |         |

APC's Web Site | Knowledge Base | EcoStruxure IT

2021, Schneider Electric Ltd. All rights reserved.

# About Tab

The hardware information is useful to Customer Support for troubleshooting problems with the Rack PDU. The serial number and MAC address are also available on the Rack PDU itself.

Firmware information for the Application Module and Boot Monitor indicates the name, the firmware version, and the date and time each firmware module was created. This information is also useful in troubleshooting and enables you to determine if updated firmware is available at the website, <u>www.apc.com</u>.

| Schneid<br>Elect                            | <b>er</b><br>ric | Easy Rack PDU<br>Rack Power Distributio | Metered-by-Outlet with                | Switching Eco | truxure IT<br>At Every Level     | ♥ No Alarms<br>9 apc   English   ⊅ Log Off   Help |
|---------------------------------------------|------------------|-----------------------------------------|---------------------------------------|---------------|----------------------------------|---------------------------------------------------|
| Home Status                                 | Contro           | Configuration                           | Logs About                            |               |                                  |                                                   |
| About                                       |                  |                                         |                                       |               |                                  |                                                   |
| Firmware<br>Application Version<br>FW-1.6.7 |                  |                                         | Bootloader Version<br>bootloader-v0.5 |               | Date<br>Dec 20 2021              |                                                   |
| Hardware<br>Serial Number<br>SN-170038      |                  |                                         | Hardware Revision<br>HW-0.1           |               | MAC Address<br>58 fc db 80 00 0f |                                                   |
| APC's Web Site   Knowle                     | edge Base        | EcoStruxure IT                          |                                       |               | 20                               | 21, Schneider Electric Ltd. All rights reserved.  |

# Troubleshooting

For problems that persist or are not described here, contact APC Customer Care at <u>www.apc.com</u>.

# **Rack PDU Access Issues**

| Problem                              | Solution                                                                                                    |
|--------------------------------------|----------------------------------------------------------------------------------------------------|
| Unable to ping the<br>Rack PDU       | If the Rack PDU's Network Status LED is green, try to ping<br>another node on the same network segment as the Rack<br>PDU. If that fails, it is not a problem with the Rack PDU. If the<br>Network Status LED is not green, or if the ping test succeeds,<br>perform the following checks:<br>• Verify all network connections.<br>• Verify the Network Settings of the Rack PDU. |
|                                      | <ul> <li>Verify that HTTP or HTTPS access is enabled.</li> <li>Make sure you are specifying the correct URL — one that is consistent with the security system used by the Rack PDU. SSL requires HTTPS, not HTTP, at the beginning of the URL.</li> <li>Verify that you can ping the Pack PDU.</li> </ul>                                                                         |
| Cannot access the Web User Interface | <ul> <li>Verify that you are using a Web browser supported for the<br/>Rack PDU. See "Supported Web Browsers".</li> </ul>                                                                                                    |
|                                      | <ul> <li>If the Rack PDU has just restarted and SSL security is<br/>being set up, the Rack PDU may be generating a server<br/>certificate. The Rack PDU can take up to several minutes<br/>to create this certificate, and the SSL server is not<br/>available during that time.</li> </ul>                                                                                       |

# **SNMP** Issues

| Problem                            | Solution                                                                                                    |
|------------------------------------|----------------------------------------------------------------------------------------------------|
| Unable to perform a<br>GET or SET  | <ul> <li>Verify the community name (SNMPv1 or SNMPv2c) or the<br/>Authentication configuration (SNMPv3). See "SNMP".</li> <li>Verify the UDP port 161 of NMS is correctly opened.</li> </ul> |
| Unable to receive traps at the NMS | <ul> <li>Verify the Trap Proxy Server IP address configuration is correct.</li> <li>Verify the UDP port 162 of NMS is correctly opened.</li> </ul>                                           |

#### APC

70 Mechanic Street Foxboro, MA 02035 USA

www.apc.com

As standards, specifications, and designs change from time to time, please ask for confirmation of the information given in this publication.

© 2022 Schneider Electric. APC and the APC logo are trademarks of Schneider Electric SE. All other brands may be trademarks of their respective owners.

990-6541